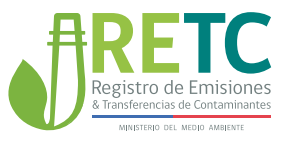

# INSTRUCTIVO DECLARACIÓN JURADA ANUAL

# 2021

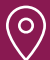

#### DIRECCIÓN

Ministerio del Medio Ambiente San Martin 73, Santiago, Región Metropolitana

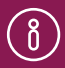

MÁS INFORMACIÓN

portalvu.mma.gob.cl retc.cl mma.gob.cl

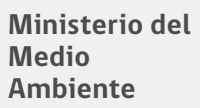

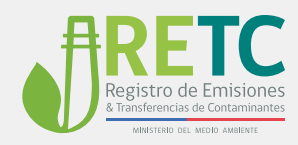

### Contenido

| 1. | ANTECEDENTES                                                          | 2  |
|----|-----------------------------------------------------------------------|----|
| 2. | ACCESO A LA DECLARACIÓN JURADA ANUAL DEL RETC                         | 5  |
| 3  | SISTEMA DECLARACIÓN JURADA ANUAL DEL RETC                             | 7  |
| 4  | SECCIONES DE LA DECLARACIÓN JURADA ANUAL DEL RETC                     | 8  |
| 5  | PARTE 1:<br>Revisión de información reportada en Sistemas Sectoriales | 9  |
| 6  | PARTE 2:<br>Declaración de omisión de información a la autoridad      | 10 |
| 7  | PARTE 3:<br>Verificación de las secciones revisadas                   | 12 |
| 8  | PARTE 4:<br>Finalización de la Declaración Jurada Anual del RETC      | 13 |
| 9  | HISTORIAL DE DECLARACIONES                                            | 15 |

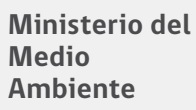

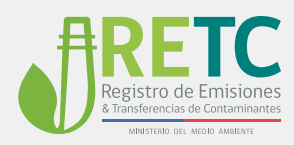

## 1. Antecedentes

La Declaración Jurada Anual [DJA] del Registro de Emisiones y Transferencias de Contaminantes [RETC], corresponde a una obligación indicada en el Reglamento del RETC [Art. N°16, D.S. N°1/2013MMA], que permite el cumplimiento, por parte de los sujetos regulados, respecto de la información reportada a través del Sistema Ventanilla Única del RETC [VU RETC]. Dicha declaración permite la verificación de la información reportada durante el periodo de un año en los distintos sistemas sectoriales, en el cual se declara bajo juramento que todos los datos proporcionados son fidedignos y que no existen omisiones al respecto.

De acuerdo al mismo cuerpo normativo, **todos los establecimientos registrados en el** Sistema Ventanilla Única del RETC deben completar y enviar esta declaración.

De acuerdo a la Res. Ex. N°144/2020 MMA, esta detalla en su Artículo N°11, lo siguiente:

#### Artículo 11°.- Declaración Jurada Anual

El Encargado deberá realizar, a través del Sistema VU RETC, durante el mes de octubre de cada año, la declaración jurada anual, en virtud de la cual deberá dar fe de la veracidad de la información ingresada y del hecho de que no existen omisiones respecto a las emisiones, residuos, productos prioritarios y/o transferenciasde contaminantes de su establecimiento.

Esta declaración deberá, además, afirmar que se completaron y enviaron los formularios correspondientes a producción e inversión, costos de monitoreo y control, cuando corresponda.

El envío de la declaración jurada, será el único medio admisible para cumplir con la obligación de informar que impone el Reglamento del Registro de Emisiones y Transferencias de Contaminantes, RETC, y su incumplimiento será sancionado de acuerdo al artículo Nº 35 letra m) de la Ley Orgánica de la Superintendencia del Medio Ambiente.

Para aquellos establecimientos que mantengan en sus perfiles solo sistemas voluntarios y no tengan la obligación de reportar a través del sistema VU RETC algún instrumento de carácter ambiental, la declaración jurada anual no será solicitada.

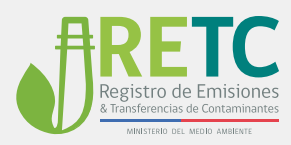

En resumen, la Declaración Jurada Anual del RETC, se realiza todos los años y sólo puede enviarse a través del Sistema Ventanilla Única del RETC, durante el mes de octubre, en el periodo comprendido entre el 1° y 31 de octubre, ambos días incluidos.

#### Sugerencias antes de completar la Declaración Jurada Anual

• Debe haber efectuado su declaración en el Sistema de Desempeño Ambiental Empresarial [DAE], si le corresponde (ver listado Figura N°1). El DAE se efectúa en el mes de junio.

 Debe declarar sólo en el periodo en que se habilita la declaración, esto es entre el 1° y 30 de octubre.

• La Superintendencia del Medio Ambiente (SMA), puede solicitar la habilitación de periodos en plazos extraordinarios para regular procesos en incumplimiento.

• Revise y "guarde" antes de enviar su declaración, **una vez enviada NO ES POSIBLE CORREGIR.** 

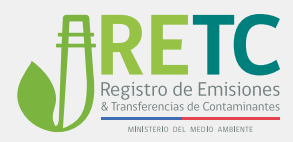

| SECCIÓN | NOMBRE SECCIÓN                                                                                                    |
|---------|----------------------------------------------------------------------------------------------------|
| G*      | Comercio al por menor; reparación de vehículos automotores y motocicletas, excluye:<br>- Venta al por menor en comercios de alimentos, bebidas o tabaco en supermercados e hipermercados;<br>- Venta al por menor en comercio de vestuario y productos para el hogar en grandes tiendas) |
| н       | Transporte y almacenamiento                                                                                                    |
| I       | Actividades de alojamiento y de servicio de comidas                                                                                                    |
| J*      | Información y comunicaciones, excepto:<br>- Telecomunicaciones                                                                                                    |
| к       | Actividades financieras y de seguros                                                                                                    |
| L       | Actividades inmobiliarias                                                                                                    |
| M*      | Actividades profesionales, científicas y técnicas, excepto:<br>- Ensayos, análisis técnicos<br>-Actividades de fotografía                                                                                                    |
| N*      | Actividades de servicios administrativos y de apoyo, excepto:<br>- Fotocopiado, preparación de documentos y otras actividades;<br>- Actividades de envasado y empaquetado)                                                                                                    |
| 0       | Administración pública y defensa; planes de seguridad social de afiliación obligatoria                                                                                                    |
| Р       | Enseñanza                                                                                                    |
| Q       | Actividades de atención de la salud humana y de asistencia social                                                                                                    |
| R       | Actividades artísticas, de entretenimiento y recreativas                                                                                                    |
| S*      | Otras actividades de servicios, excepto:<br>- Reparación de computadores y equipo de comunicaciones;<br>- Reparación de efectos personales y enseres domésticos                                                                                                    |
| т       | Actividades de los hogares como empleadores; actividades no diferenciadas de los hogares<br>como productores de bienes y servicios para uso propio                                                                                                    |
| U       | Actividades de organizaciones y órganos extraterritoriales                                                                                                    |

#### Actividades eximidas de declarar en el Sistema DAE

\* No considera la totalidad de la sección, excluye l o las actividades que menciona

Figura 1: Listado de actividades económicas eximidas de declarar el DAE

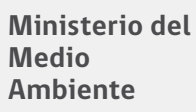

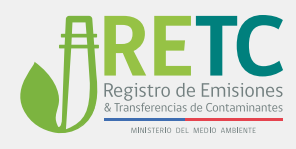

## 2. Acceso a la Declaración Jurada Anual del RETC

Para acceder a la DJA, el **Encargado de Establecimiento** debe ingresar con su clave única al Sistema VU RETC [https://portalvu.mma.gob.cl/].

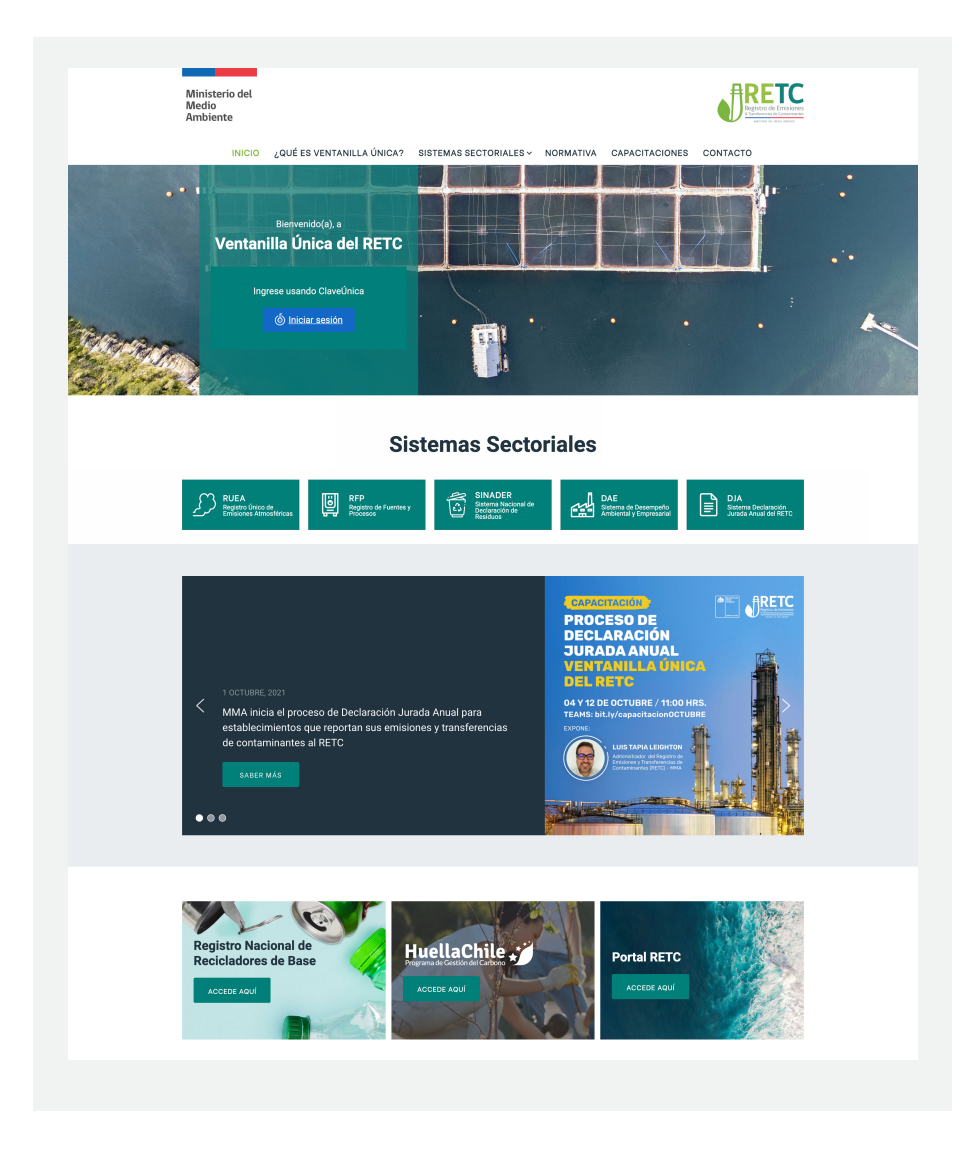

Figura 2: Acceso al Sistema VU RETC a través de Clave Única

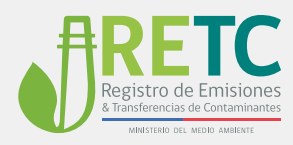

Al momento de encontrarse en su sesión de usuario, en la sección central del sitio le permite un acceso rápido a los Sistemas Sectoriales que posee activo el Establecimiento. Se destaca el acceso a la Declaración Jurada Anual.

|                           | Almisterio del<br>dedio<br>umbiente                                      |                      |                                                                                                    |
|---------------------------|--------------------------------------------------------------------------|----------------------|----------------------------------------------------------------------------------------------------|
| Menu                      | Acceso Rápido                                                            |                      | Avisos                                                                                                    |
| Inicio                    | Sistemas Sectoriales Establecin                                          | nientos              | PROCESO DE RECTIFICACIÓN Y REVISIÓN D.S. Nº138 - PERIO                                                                                                    |
| Mis<br>Establecimientos   | Nombre                                                                   | Acción               |                                                                                                    |
| Mis Empresas              | DECLARACIÓN DE EMISIONES ATMOSFÉRICAS                                    | S F138 Entrar        | 2020                                                                                                    |
| Historial de              | SIDREP                                                                   | Entrar               |                                                                                                    |
| Solicitudes               | SINADER HISTÓRICO                                                        | Entrar               | Estimado(a) Usuario(a)                                                                                                    |
| Historial Consultas       | REGISTRO DE FUENTES Y PROCESOS<br>REGISTRO ÚNICO DE EMISIONES ATMOSFÉRIO | Entrar<br>CAS Entrar | La declaración D.S.138 período 2020 del Ministerio de Salud dio inic<br>al período de revisión y rectificación.                                                                                     |
| Autorizaciones            | DESEMPEÑO AMBIENTAL EMPRESARIAL                                          | Entrar               | Para lo anterior y sólo los establecimientos notificados vía corre                                                                                                    |
| Formulario de<br>Contacto | DECLARACIÓN JURADA ANUAL<br>SINADER (MARCHA BLANCA)                      | Entrar               | deberán enviar la declaración activada en el sistema Registro Único<br>Emisiones Atmosféricas (RUEA) tipificada como DS138RECT perío<br>2020, donde solamente se presentará las fuentes que requier |
|                           | 8 de 8 registros                                                         |                      | reingreso de información.                                                                                                    |

Figura 3: Acceso al Sistema DJA

3. Sistema Declaración Jurada Anual del RETC

Una vez que se accede al sistema, el Encargado de Establecimiento podrá revisar las declaraciones enviadas en los periodos anteriores, o bien, iniciar su proceso para el envío de la declaración del periodo activo.

| Bienvenido                                                                                                    | o a la Declaración Ju                                                                                                    | rada Anual                                                                                       |
|----------------------------------------------------------------------------------------------------|----------------------------------------------------------------------------------------------------|--------------------------------------------------------------------------------------------------|
| Esta declaración consiste en dar fe de la veració<br>Para ver instructivo sobre cómo declarar haga cl                                            | tad de lo que su establecimiento ha declarado en lo<br>ick aquí.                                                                      | os sistemas sectoriales, en el periodo de un año.                                                |
| El envío de la declaración jurada, será el único<br>de Emisiones y Transferencias de Contaminan<br>Orgánica de la Superintendencia del Medio Amb | medio admisible para cumplir con la obligación de l<br>tes, RETC. Su incumplimiento será sancionado di<br>ente (Ley 20.417 del 2010). | informar que impone el Reglamento del Registro<br>e acuerdo al artículo Nº 35 letra m) de la Ley |
|                                                                                                    | <b>€</b>                                                                                                    | ?                                                                                                |
| INICIAR DECLARACIÓN                                                                                                    | HISTORIAL DE DECLARACIONES                                                                                                    | ASISTENCIA                                                                                       |

Figura 4: Primera pantalla del Sistema DJA

Para comenzar debe hacer clic sobre el botón "INICIAR DECLARACIÓN" y seleccionar el periodo que requiere declarar.

Al realizar este paso, se genera un listado de periodos disponibles a declarar.

| Selección de período |          |
|----------------------|----------|
| Descripción          | Acciones |
| Declaración 2019     | INGRESAR |
|                      | CERRAR   |

Figura 5: Opción selección del periodo

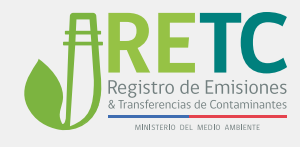

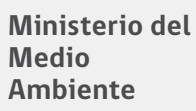

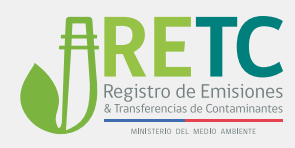

## 4. Secciones de la Declaración Jurada Anual del RETC

La estructura de la DJA, se divide en cuatro partes:

#### Parte 1:

Considera la revisión de información asociada a reportes o declaraciones en Sistemas Sectoriales.

#### Parte 2:

Considera la declaración por parte del Encargado de Establecimiento, sobre la existencia o no de omisión en la información reportada o declarada a través del Sistema Ventanilla Única del RETC, respecto a emisiones, residuos, productos prioritarios y/o transferencias de contaminantes.

#### Parte 3:

Considera una verificación final de las secciones con datos revisadas anteriormente.

#### Parte 4:

Considera la finalización del proceso de la Declaración Jurada Anual.

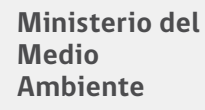

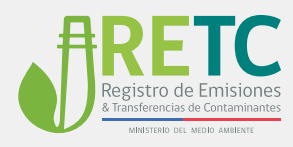

# 5. PARTE 1: Revisión de información reportada en Sistemas Sectoriales

En esta sección, se desplega la información que ha reportado para el periodo de interes, considerando los distintos sistemas sectoriales que se encuentran activos para el establecimiento.

| R             |                          |                                 |                    | A                   |                   | 59                     | 50                      | 2                           |
|---------------|--------------------------|---------------------------------|--------------------|---------------------|-------------------|------------------------|-------------------------|-----------------------------|
| RUE           | A                        | RILES SIDR<br>GENER/            | EP<br>Ador d       | SIDREP<br>ESTINATAR | IO GEN            | NADER<br>ERADOR        | SINADER<br>DESTINATARIO | REP                         |
| Emisiones a   | I aire: En esta secció   | n se muestran las emisiones pr  | ovenientes del sis | tema sectorial      | l Reporte Único d | e Emisiones Atm        | osféricas (RUEA).       |                             |
| uente         | Nombre Fuente            | Tipo Emisión                    | Combustible        | Origen              | Contaminante      | Emisión<br>(Toneladas) | Cálculo                 | Factor de Emisión           |
| PS-OR-        | Horno Flash              | Transformación Materia<br>Prima |                    | F138                | SO2               | 40.000                 | 200*20*(1-<br>85/100)   | 20 kg/kg EPA toolki<br>4.5. |
| PS-OR-<br>150 | Horno Flash              | Transformación Materia<br>Prima | -                  | F138                | MP                | 300                    | 200*3*(1-<br>95/100)    | 3 kg/kg EPA toolkit<br>4.5. |
| CA-<br>DR1164 | Caldera Agua<br>Caliente | Combustión                      | Petroleo<br>Diesel | SIV                 | CO2               | 8.756                  | -                       | -                           |
| CA-<br>DR1164 | Caldera Agua<br>Caliente | Combustión                      | Petroleo<br>Diesel | SIV                 | NOx               | 65                     | -                       | -                           |
| CA-<br>DR1164 | Caldera Agua<br>Caliente | Combustión                      | Petroleo<br>Diesel | SIV                 | SO2               | 66                     | -                       | -                           |
|               |                          |                                 |                    |                     |                   | Filas por              | rpágina: 5 🔻            | 1-5 de 5 < >                |

# Figura 6: Sección 1, ejemplo de visualización de la información de los distintos sistemas sectoriales

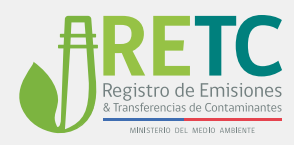

En la Figura N°6, se muestra el ejemplo del Sistema Registro Único de Emisiones Atmosféricas [RUEA], desplegando la información asociada a los distintos contaminantes que son estimados de acuerdo a su información reportada.

Es importante que seleccione **cada pestaña asociada a los diferentes sistemas sectoriales**, para que revise la información presentada. Recuerde que aparecerá destacado el Sistema Sectorial que se está mostrando para su revisión.

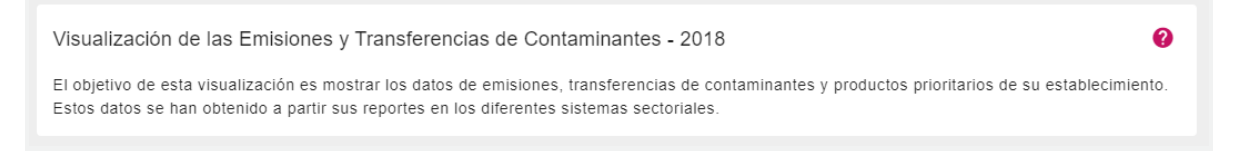

Figura 7: Detalle de icono ayuda

Al hacer clic en el botón (?), se desplegará una breve explicación de cómo debe completar su declaración.

## 6. PARTE 2: Declaración de omisión de información a la autoridad

En esta sección, se muestran un listado de los Sistemas Sectoriales que están integrados al Sistema Ventanilla Única del RETC, considerando la normativa especifica asociada, para que el **Encargado de Establecimiento declare la existencia o no de omisión de información a la autoridad.** Lo anterior, de acuerdo al Art. N°11 de la Res. Ex. N°144/2020 MMA.

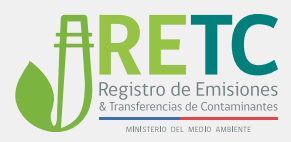

| En res                           | sumen:                                    |                                                                                                    |
|----------------------------------|-------------------------------------------|----------------------------------------------------------------------------------------------------|
| Respecto                         | o de lo que                               | señala el Art. Nº11 de la Res. Ex. Nº144/2020 MMA, el cual indica en su primer párrafo:                                                                                                    |
| El Encar<br>veracida<br>su estab | rgado debe<br>d de la info<br>lecimiento. | rá realizar, a través del Sistema VU RETC, durante el mes de octubre de cada año, la declaración jurada anual, en virtud de la cual deberá dar le de la<br>rmación ingresada y del hecho de que no existen omisiones respecto a las emisiones, residuos, productos prioritarios y/o transferencias de contaminantes de                                                          |
| Por lo an                        | nterior decla                             | ro ante la autoridad, considerando las posibles sanciones que corrrespondan, que;                                                                                                    |
| Nota: A o<br>Por lo an           | continuació<br>sterior se ru              | n se presenta un listado de normativas y sistemas sectoriales de reporte que pueden o no corresponder a las obligaciones propias de su establecimiento,<br>ena lear y revisar con el cuidado necesario                                                                                                    |
| () Sí                            | O No                                      | Existe omisión, respecto de Emisiones al Aire de acuerdo al D.S. Nº138/2005 MINSAL u otra que corresponda, los cuales se declaran a través del Sistema<br>Registro Único de Emisiones Atmósfericas (RUEA).                                                                                                    |
| 🔿 Sí                             | O No                                      | Existe omisión, respecto de <b>Emisiones al Aire</b> de acuerdo los compromisos establecidos en los Planes de Prevención y/o Descontaminación Atmosféricos<br>(PPDA/PDA) y en Normas de Emisión a la Atmósfera (NE), que son fiscalizados por La Superintendencia del Medio Ambiente, <u>los cuales se declaran a través</u><br>del Sistema de Seguimiento Atmosférico (SISAT). |
| 🔿 Sí                             | O No                                      | Existe omisión, respecto de Emisiones al Aire de acuerdo al D.S. Nº13/2011 MMA, los cuales se declaran a través del Sistema de Información de Centrales<br>Termoeléctricas (SICTER),                                                                                                    |
| () Sí                            | O No                                      | Existe omisión, respecto de Emisiones al Aire de acuerdo al Art. 8 de la Ley 20.780 y Res. Ex. N°55/2018 SMA (fuentes no afectas al D.S N°13/2011 MMA), los<br>cuales se declaran a través del Sistema de Impuesto Verde [SIV].                                                                                                    |
| 🔿 Sí                             | O No                                      | Existe omisión, respecto de la declaración de <b>Residuos No Peligrosos</b> según D.S. N°1/2013 MMA u otra que corresponda [ej. Res. 5081/1993 SEREMI<br>SALUD de la Región Metropolitana], <u>los cuales se declarán a través del <b>Sistema Nacional de Declaración de Residuos [SINADER]</b></u>                                                                             |
| O Sí                             | O No                                      | Existe omisión, respecto de la declaración de Residuos Peligrosos según lo indicado en D.S. Nº148/2003 MINSAL, el cual se declara a través del Sistema de<br>Seguimiento y Declaración de Residuos Peligrosos (SIDREP)                                                                                                    |
| () Sí                            | O No                                      | Existe omisión, respecto de la declaración del Almacenamiento de Sustancias Peligrosas según lo indicado en D.S. Nº43/2015 MINSAL, los cuales se<br>declaran a través del Sistema de Declaración de Instalaciones de Almacenamiento de Sustancias Peligrosas [DASUSPEL]                                                                                                    |
| 🔿 Sí                             | O No                                      | Existe omisión, respecto a obligación de declarar Productos Prioritarios, si corrresponde, de acuerdo al Segundo Transiotorio de la Ley 20.920/2016 MMA,<br>reportes que se declaran a través del Sistema REP.                                                                                                    |
| () Sí                            | O No                                      | Existe omisión, respecto a la obligación de declarar Lodos de Plantas de Tratamiento de Aguas Servidas según D.S. Nº4/2009 MINSEGPRES, los cuales se<br>declaran a través del Módulo Lodos PTAS del Sistema Nacional de Declaración de Residuos No Pelígrosos [SINADER]                                                                                                    |
| O Sí                             | O No                                      | Existe omisión, respecto de <b>Residuos Industríales Líquidos [Riles]</b> según D.S. MINSEGPRES Nº90/2000; D.S. MINSEGPRES Nº46/2002 y D.S.<br>MINSEGPRES Nº60/2006, <u>el cual se declara a través del Sistema de RiLes</u>                                                                                                    |
| 🔿 Sí                             | O No                                      | Existe omisión, respecto de <b>Residuos Industriales Líquidos al alcantarillado</b> según D.S. Nº609/1998 MOP, <u>los cuales se declaran a través del Sistema de</u><br><u>PTAs SISS</u> (Aplica solo a Empresas de Suministro de Agua Potable y Servicios Sanitarios).                                                                                                    |

Figura 8: Vista de la sección 2, asociada a la omisión de información a la autoridad

**Nota:** Esta sección requiere una revisión exhaustiva, ya que, del listado de sistemas sectoriales presentados, no necesariamente debiese estar reportando, considerando su rubro y las emisiones, residuos, productos prioritarios o transferencias de contaminantes que genera o emite su establecimiento.

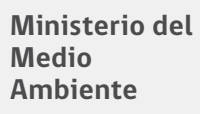

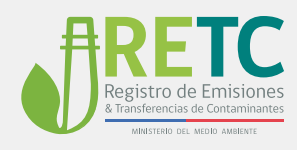

## 7. PARTE 3: Verificación de las secciones revisadas

En esta sección el Encargado de Establecimiento, debe verificar que ha completado la revisión de la información de cada Sistema Sectorial y por ello se encuentra en condiciones de finalizar la Declaración Jurada Anual del RETC y enviarla a la autoridad, de acuerdo a los plazos establecidos en la Res. Ex. N°144/2020.

| $(\otimes)$ | $\otimes$ | $\otimes$ | $\otimes$ | $\otimes$ |  |
|-------------|-----------|-----------|-----------|-----------|--|
| RUEA        | RILES     | SIDREP    | SINADER   | REP       |  |
|             |           |           |           |           |  |
|             |           |           |           |           |  |
|             |           |           |           |           |  |
|             | EINAL 17  |           |           |           |  |

Figura 9: Vista de la parte final de la DJA

Cada vez que revise una sección asociada a los datos de un Sistema Sectorial, se marcara en la sección final de verificación.

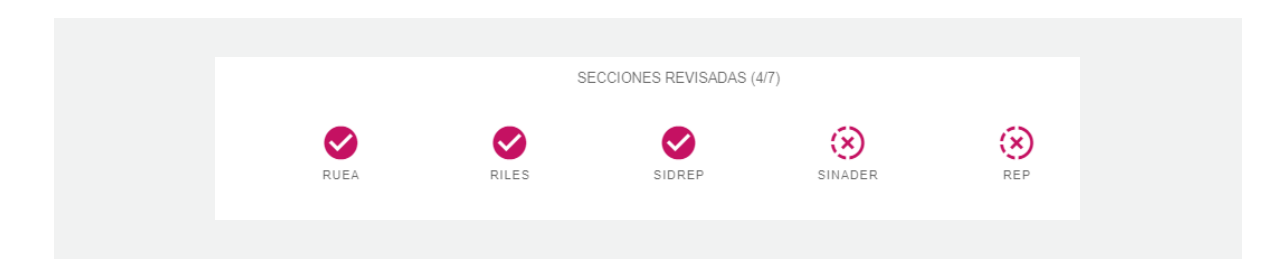

Figura 10: Detalle de Sistemas Sectoriales con información revisada

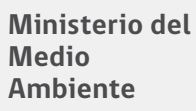

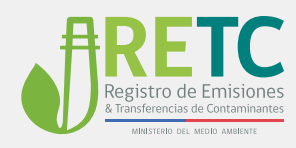

## 8. PARTE 4: Finalización de la Declaración Jurada Anual del RETC

Luego de revisar de manera coherente y debidamente las secciones indicadas en las partes anteriores, el usuario **Encargado de Establecimient**o se encuentra en condiciones de **FINALIZAR Y ENVIAR A LA AUTORIDAD**.

Debe considerar que al seleccionar el botón FINALIZAR Y ENVIAR A LA AUTORIDAD, se despliega una ventana que le consultará si ha declarado en el Sistema de Desempeño Ambiental Empresarial [DAE], los formularios de producción e inversión, costos de monitoreo y control, si le corresponde.

Se sugiere revisar Figura N°1 de este Manual, ya que en caso que le corresponda deberá haber declarado en el periodo respectivo (junio).

En caso que su establecimiento se encuentre dentro de las a**ctividades económicas eximidas** de dicha obligación, simplemente debe declarar NO.

| Importante                                                                                                    |                                                                                                    |
|----------------------------------------------------------------------------------------------------|----------------------------------------------------------------------------------------------------|
| Al enviar la información usted:                                                                                                    |                                                                                                    |
| Declaro haber completado y envi<br>Empresarial (DAE) los formularios de pr<br>y control, cuando corresponda. ( <u>Ver list</u><br><u>sistema DAE</u> )     Si    No | ado al Sistema Desempeño Ambiental<br>roducción e inversión, costos de monitoreo<br>ado de actividades que deben declarar en |
| Da fe de la veracidad de la informa existen omisiones al respecto.                                                                                                  | ación ingresada, como asimismo que no                                                                                        |
| <ul> <li>En caso de comprobarse falsedad en<br/>del Artículo 210 del Código Penal, y se r</li> </ul>                                                                | n la declaración, se incurrirá en las penas<br>realizará la denuncia al Ministerio Público.                                  |
| ¿Está seguro que desea enviar?                                                                                                    |                                                                                                    |
| CANCELAR                                                                                                    | ENVIAR DECLARACIÓ                                                                                                    |

Figura 11: Detalle de ventana final del proceso DJA

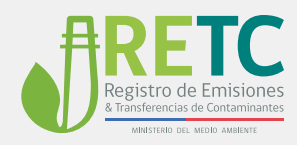

Una vez enviada la DJA, tendrá la opción de descargar su comprobante de envío al Ministerio del Medio Ambiente.

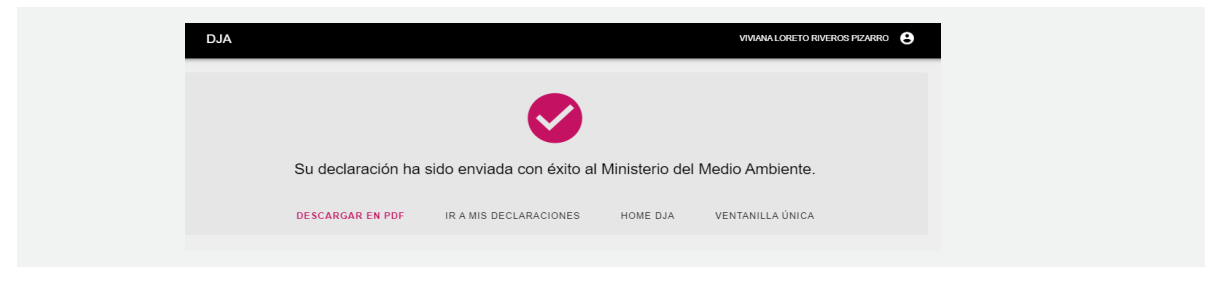

Figura 12: Detalle de ventana final del proceso DJA

**Nota:** Se sugiere verificar si los sistemas -en los que ha reportado- muestran la información declarada respecto al periodo de interés y en el caso que existan observaciones, recuerde reportar formalmente a través del **Formulario de Contacto**, el cual se encuentra al final del **Menú** de opciones de su sesión en el Sistema Ventanilla Única, seleccionando "Declaración Jurada Anual", en el campo "Sección o sistema". Lo anterior, debe ser informado por el usuario Encargado de Establecimiento, adjuntando los antecedentes respectivos.

| Ministe<br>Medio<br>Ambien  | e                                                                           | RETC                           |
|-----------------------------|-----------------------------------------------------------------------------|--------------------------------|
|                             | Luis                                                                        | s Maximiliano Tapia Leighton 👻 |
| Menu                        | Crear consulta                                                              |                                |
| Inicio                      |                                                                             |                                |
| Mis<br>Establecimientos     | Section o Sistema Declaración Jurada Anual (DJA) Seleccione establecimiento | •                              |
| Mis Empresas                | Descripción:                                                                |                                |
| Historial de<br>Solicitudes | Párrato v B I ⊘ := ;= ⊒ 46 ⊞ v ⊡ v ↔ ~                                      |                                |
| Historial<br>Consultas      | 3000 restantes.                                                             |                                |
| Autorizaciones              | Adjuntar uno o varios archivos                                              | Abrir 🚖                        |

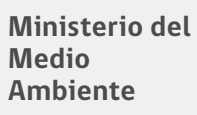

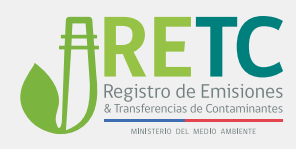

## 8. Historial de Declaraciones

En esta sección el usuario Encargado de Establecimiento puede realizar la búsqueda de sus comprobantes anteriores de sus Declaraciones Juradas Anuales del RETC.

| Bienvenido                                                                                                    | o a la Declaración Jura                                                                                                    | da Anual                                                                                  |
|----------------------------------------------------------------------------------------------------|----------------------------------------------------------------------------------------------------|-------------------------------------------------------------------------------------------|
| Esta declaración consiste en dar fe de la veracio<br>Para ver instructivo sobre cómo declarar haga cl                                            | dad de lo que su establecimiento ha declarado en los si<br>ick aquí.                                                                          | istemas sectoriales, en el periodo de un año.                                             |
| El envío de la declaración jurada, será el único<br>de Emisiones y Transferencias de Contaminan<br>Orgánica de la Superintendencia del Medio Amb | medio admisible para cumplir con la obligación de infor<br>tes, RETC. Su incumplimiento será sancionado de ac<br>iente (Ley 20.417 del 2010). | rmar que impone el Reglamento del Registro<br>cuerdo al artículo Nº 35 letra m) de la Ley |
|                                                                                                    | <b>€</b>                                                                                                    | ?                                                                                         |
| INICIAR DECLARACIÓN                                                                                                    | HISTORIAL DE DECLARACIONES                                                                                                    | ASISTENCIA                                                                                |

Figura 14: Vista destacada de la sección Historial de Declaraciones.

En esta sección podrá revisar el historial de las declaraciones realizadas, donde también puede descargar los comprobantes de envío. Al seleccionar esta opcón se depliegan las DJA de su establecimiento, que se encuentran en distintos estados.

| DJA                               |                                               |                                                |             |                             | /IVIANA LORETO | RIVERO | s Piza | arro 😫       |
|-----------------------------------|-----------------------------------------------|------------------------------------------------|-------------|-----------------------------|----------------|--------|--------|--------------|
| Historial<br>En esta se<br>fecha. | de Declaraciones<br>cción podrá revisar las c | leclaraciones y el estado en que se encuentran | (enviadas   | o en borrador), rea         | izando búsque  | eda po | r año  | , estado o   |
| D Búsqu                           | eda Avanzada                                  |                                                |             |                             |                |        |        |              |
| Folio<br>4                        | ID Establecimiento<br>5479937                 | Usuario<br>Viviana Loreto Riveros Pizarro      | Año<br>2014 | Fecha Ingreso<br>20-08-2014 | Estado         | Accio  | nes 🔎  |              |
| 100003                            | 5479937                                       | VIVIANA LORETO RIVEROS PIZARRO                 | 2019        | 10-09-2020                  | Enviado        | c      | ۲      | ß            |
| VOLVER                            |                                               | <u>&lt;</u> 1                                  |             |                             |                |        |        | 2 resultados |

Figura 15: Vista ejemplo del Historial de Declaraciones.

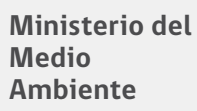

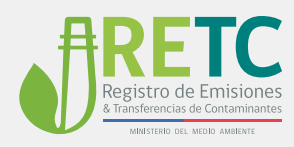

En el caso de las declaraciones, podrá además descargar los comprobantes de envío, visualizar un resumen de la declaración.

Además, en la sección **Historial de Declaraciones** tiene una opción, que le permite regresar ha estado **BORRADOR** su declaración del periodo activo, solo en caso que lo requiera, pero dentro del plazo formal de la **DJA** (esto es durante el mes de octubre de cada año).

Recuerde que debe enviar su **DJA**, antes de que se cumpla la fecha límite del plazo establecido, para asegurar su correcto cumplimiento.

| Historial de Declaraciones y el estado en que se encuentran (enviadas o en borrador), realizando búsqueda por año, estado o crecia.    El Edisqueda Avanzada       Forio 10 Estadetecimiento Usuario Año Fecta Ingreso Estado Acciones 4 6479937 Viviana Loreto Riveros Picaro 2014 2019 10-09-2020 Enviado Enviado Enviado Concerta 10003 6479937 Votvere Votvere Concerta 10003 6479937 Destado Año Fecta Ingreso Estado Acciones Acciones 4 637937 Votana Loreto Riveros Picaro 2019 10-09-2020 Enviado Concerta 10-09-2020 Enviado Concerta Concerta 10-09-2020 Enviado Concerta 10-09-2020 Enviado Concerta 10-09-2020 Enviado Concerta 10-09-2020 Enviado Concerta 10-09-2020 Enviado Concerta 10-09-2020 Enviado Concerta 10-09-2020 Enviado Concerta 10-09-2020 Enviado Concerta 10-09-2020 Enviado Concerta 10-09-2020 Enviado Concerta 10-09-2020 Enviado Concerta 10-09-2020 Enviado Concerta 10-09-2020 Enviado Concerta 10-09-2020 Enviado 10-09-2020 Enviado 10-09-2020 Enviado 10-09-2020 Enviado Enviado 10-09-2020 Enviado 10-09-2020 Enviado 10-09-2020 Enviado 10-09-2020 Enviado 10-09-2020 Enviado 10-09-2020 Enviado 10-09-2020 Enviado 10-09-2020 Enviado 10-09-2020 Enviado 10-09-2020 Enviado 10-09-2020 Enviado 10-09-2020 Enviado 10-09-2020 |                                           |                                                                                                    |                                                            |                                                                       |                               |                                          |
|----------------------------------------------------------------------------------------------------|-------------------------------------------|----------------------------------------------------------------------------------------------------|------------------------------------------------------------|-----------------------------------------------------------------------|-------------------------------|------------------------------------------|
| HISTORIAI GE DECLARACIONES<br>En esta sección podrà revisar las declaraciones y el estado en que se encuentran (enviadas o en borrador), realizando búsqueda por año, estado o<br>recha.<br>Polio ID Establecimiento Usuario Año Fecha Ingreso Estado Acciones<br>4 5479937 Viviana Loreto Riveros Pizarro 2014 20-08-2014 Enviado Q Q Q<br>10003 5479937 2019 10-09-2020 Enviado Q Q Q<br>Voluver e estado Dorrador resultad<br>Voluver e estado Dorrador resultad<br>Voluver A aceptar, su declaración cambiará de estado enviado a estado<br>borrador. Para cumpilir con la normativa, deberá enviar la declaración<br>antes del 31 de octubre del presente año.<br>De lo contrario será denunciado a la Superintendencia del Medio<br>Ambiente.<br>¿Esta seguro que desea cambiar el estado de esta declaración?<br>(EANCELAR ACEPTAR                                                                                                    |                                           |                                                                                                    |                                                            |                                                                       |                               |                                          |
| En esta sección podrá revisar las declaraciones y el estado en que se encuentran (enviadas o en borrador), realizando búsqueda por año, estado o<br>echa.          Folio       10 Establecimiento       Usuario       Año       Focha Ingreso       Estado       Acciones         4       5479937       Viviana Loreto Riveros Pizarro       2014       20-08-2014       Enviado <ul> <li>Importante</li> <li>Voluver</li> </ul> Voluver       Importante       Al aceptar, su declaración cambiará de estado enviado a estado borrador Para cumplir con la normativa, deberá enviar la declaración anties del 31 de octubre del presente año.       De lo contrario será denunciado a la Superintendencia del Medio Ambiente. <ul> <li>¿Esta seguro que desea cambiar el estado de esta declaración?</li> <li>CANCELAR</li> <li>ACEPTAR</li> </ul>                                                                                                    | Historial de Declaraciones                | 3                                                                                                    |                                                            |                                                                       |                               |                                          |
| Polio 10 Establecimiento Usuario Año Fecha Ingreso Estado Acciones   4 5479937 Viviana Loreto Riveros Rizarro 2014 20-08-2014 Enviado        <                                                                                                    | En esta sección podrá revisar l<br>fecha. | as declaraciones y el estado en que se encuentra                                                                                                    | an (enviadas                                               | s o en borrador), re                                                  | ealizando búsq                | jueda por año, estado o                  |
| Folio 10 Establecimiento Usuario Año Fecha Ingreso Estado Actores   4 5479937 Viviana Loreto Riveros Pizarro 2014 20-08-2014 Enviado © © © ©   5479937 2019 10-09-2020 Enviado © © © © ©   VOLVER   VOLVER   Importante   Al aceptar, su declaración cambiará de estado enviado a estado   borrador. Para cumplir con la normativa, deberá enviar la declaración antes del 31 de octubre del presente año.   De lo contrario será denunciado a la Superintendencia del Medio   Ambiente.   ¿Esta seguro que desea cambiar el estado de esta declaración?   CANCELAR                                                                                                    | Búsqueda Avanzada                         |                                                                                                    |                                                            |                                                                       |                               |                                          |
| Folio       ID Establecimiento       Usuario       Año       Fecha Ingreso       Estado       Acciones         4       5479937       Viviana Loreto Riveros Pizarro       2014       20-06-2014       Enviado       © © ©       ©         100003       5479937       2019       10-09-2020       Enviado       © © ©       ©       ©       ©       ©       ©       ©       ©       ©       ©       ©       ©       ©       ©       ©       ©       ©       ©       ©       ©       ©       ©       ©       ©       ©       ©       ©       ©       ©       ©       ©       ©       ©       ©       ©       ©       ©       ©       ©       ©       ©       ©       ©       ©       ©       ©       ©       ©       ©       ©       ©       ©       ©       ©       ©       ©       ©       ©       ©       ©       ©       ©       ©       ©       ©       ©       ©       ©       ©       ©       ©       ©       ©       ©       ©       ©       ©       ©       ©       ©       ©       ©       ©       ©       ©       ©       ©       © <t< td=""><td></td><td></td><td></td><td></td><td></td><td></td></t<>                                                                                                    |                                           |                                                                                                    |                                                            |                                                                       |                               |                                          |
| 4       5479937       Vviana Loreto Riveros Pizarro       2014       20.48.2014       Enviado <ul> <li>©</li> <li>©</li></ul>                                                                                                    | Folio ID Establecimiento                  | Usuario                                                                                                    | Año                                                        | Fecha Ingreso                                                         | Estado                        | Acciones                                 |
| 10003       5479937       2019       10-09-2020       Enviado       C       C <t< td=""><td>4 5479937</td><td>Viviana Loreto Riveros Pizarro</td><td>2014</td><td>20-08-2014</td><td>Enviado</td><td>2 9</td></t<>                                                                                                    | 4 5479937                                 | Viviana Loreto Riveros Pizarro                                                                                                    | 2014                                                       | 20-08-2014                                                            | Enviado                       | 2 9                                      |
| VOLVER         Importante         Al aceptar, su declaración cambiará de estado enviado a estado borrador. Para cumplir con la normativa, deberá enviar la declaración antes del 31 de octubre del presente año.         De lo contrario será denunciado a la Superintendencia del Medio Ambiente.         ¿Esta seguro que desea cambiar el estado de esta declaración?         CANCELAR       ACEPTAR                                                                                                    | 100003 5479937                            |                                                                                                    | 2019                                                       | 10-09-2020                                                            | Enviado                       | C 💿 📓                                    |
| VOLVER       Importante       Al aceptar, su declaración cambiará de estado enviado a estado borrador. Para cumplir con la normativa, deberá enviar la declaración antes del 31 de octubre del presente año.       De lo contrario será denunciado a la Superintendencia del Medio Ambiente.       ¿Esta seguro que desea cambiar el estado de esta declaración?       CANCELAR                                                                                                    |                                           |                                                                                                    |                                                            |                                                                       | Volve                         | er a estado borrador <sup>2</sup> result |
| VOLVER         Importante         Al aceptar, su declaración cambiará de estado enviado a estado borrador. Para cumplir con la normativa, deberá enviar la declaración antes del 31 de octubre del presente año.         De lo contrario será denunciado a la Superintendencia del Medio Ambiente.         ¿Esta seguro que desea cambiar el estado de esta declaración?         CANCELAR                                                                                                    |                                           |                                                                                                    |                                                            |                                                                       |                               |                                          |
| VOLVER         Importante         Al aceptar, su declaración cambiará de estado enviado a estado borrador. Para cumplir con la normativa, deberá enviar la declaración antes del 31 de octubre del presente año.         De lo contrario será denunciado a la Superintendencia del Medio Ambiente.         ¿Esta seguro que desea cambiar el estado de esta declaración?         CANCELAR       ACEPTAR                                                                                                    |                                           |                                                                                                    | >                                                          |                                                                       |                               |                                          |
| Importante         Al aceptar, su declaración cambiará de estado enviado a estado borrador. Para cumplir con la normativa, deberá enviar la declaración antes del 31 de octubre del presente año.         De lo contrario será denunciado a la Superintendencia del Medio Ambiente.         ¿Esta seguro que desea cambiar el estado de esta declaración?         CANCELAR       ACEPTAR                                                                                                    | VOLVER                                    |                                                                                                    |                                                            |                                                                       |                               |                                          |
| Importante         Al aceptar, su declaración cambiará de estado enviado a estado borrador. Para cumplir con la normativa, deberá enviar la declaración antes del 31 de octubre del presente año.         De lo contrario será denunciado a la Superintendencia del Medio Ambiente.         ¿Esta seguro que desea cambiar el estado de esta declaración?         CANCELAR       ACEPTAR                                                                                                    | VOLVER                                    |                                                                                                    |                                                            |                                                                       |                               |                                          |
| Importante         Al aceptar, su declaración cambiará de estado enviado a estado borrador. Para cumplir con la normativa, deberá enviar la declaración antes del 31 de octubre del presente año.         De lo contrario será denunciado a la Superintendencia del Medio Ambiente.         ¿Esta seguro que desea cambiar el estado de esta declaración?         CANCELAR       ACEPTAR                                                                                                    |                                           |                                                                                                    |                                                            |                                                                       |                               |                                          |
| Al aceptar, su declaración cambiará de estado enviado a estado<br>borrador. Para cumplir con la normativa, deberá enviar la declaración<br>antes del <b>31 de octubre</b> del presente año.<br>De lo contrario será denunciado a la Superintendencia del Medio<br>Ambiente.<br>¿Esta seguro que desea cambiar el estado de esta declaración?<br>CANCELAR ACEPTAR                                                                                                    |                                           | Innortonto                                                                                                    |                                                            |                                                                       |                               |                                          |
| Al aceptar, su declaración cambiara de estado enviado a estado<br>borrador. Para cumplir con la normativa, deberá enviar la declaración<br>antes del <b>31 de octubre</b> del presente año.<br>De lo contrario será denunciado a la Superintendencia del Medio<br>Ambiente.<br>¿Esta seguro que desea cambiar el estado de esta declaración?<br>CANCELAR ACEPTAR                                                                                                    |                                           | Importante                                                                                                    |                                                            |                                                                       |                               |                                          |
| Donador. Para cumple con la nomativa, depera enviar la declaración<br>antes del 31 de octubre del presente año.       De lo contrario será denunciado a la Superintendencia del Medio<br>Ambiente.       ¿Esta seguro que desea cambiar el estado de esta declaración?       CANCELAR                                                                                                    |                                           | importante                                                                                                    |                                                            |                                                                       |                               |                                          |
| De lo contrario será denunciado a la Superintendencia del Medio<br>Ambiente.<br>¿Esta seguro que desea cambiar el estado de esta declaración?<br>CANCELAR ACEPTAR                                                                                                    |                                           | Al aceptar, su declaración cambiará                                                                                                    | i de esta                                                  | do enviado a                                                          | estado                        |                                          |
| De lo contrano sera denunciado a la Superintendencia del Medio       Ambiente.       ¿Esta seguro que desea cambiar el estado de esta declaración?       CANCELAR                                                                                                    |                                           | Al aceptar, su declaración cambiará<br>borrador. Para cumplir con la normat<br>antes del <b>31 de octubre</b> del presente a                                                                                    | i de esta<br>iva, deber<br>año.                            | do <b>enviado</b> a<br>á enviar la dec                                | estado<br>Iaración            |                                          |
| ¿Esta seguro que desea cambiar el estado de esta declaración? CANCELAR ACEPTAR                                                                                                    |                                           | Al aceptar, su declaración cambiará<br>borrador. Para cumplir con la normat<br>antes del 31 de octubre del presente del                                                                                         | i de esta<br>iva, deber<br>año.                            | do enviado a<br>á enviar la dec                                       | estado<br>Iaración            |                                          |
| CANCELAR ACEPTAR                                                                                                    |                                           | Al aceptar, su declaración cambiará<br>borrador. Para cumplir con la normat<br>antes del <b>31 de octubre</b> del presente a<br>De lo contrario será denunciado a<br>Ambiente.                                  | i de esta<br>iva, deber<br>año.<br>Ia Superi               | do <b>enviado</b> a<br>á enviar la dec<br>intendencia del             | estado<br>Iaración<br>I Medio |                                          |
| CANCELAR ACEPTAR                                                                                                    |                                           | Al aceptar, su declaración cambiará<br>borrador. Para cumplir con la normat<br>antes del 31 de octubre del presente a<br>De lo contrario será denunciado a<br>Ambiente.                                         | i de esta<br>iva, deber<br>año.<br>la Superi               | do <b>enviado</b> a<br>á enviar la dec<br>intendencia del             | estado<br>Iaración            |                                          |
|                                                                                                    |                                           | Al aceptar, su declaración cambiará<br>borrador. Para cumplir con la normat<br>antes del 31 de octubre del presente a<br>De lo contrario será denunciado a<br>Ambiente.<br>¿Esta seguro que desea cambiar el es | i de esta<br>iva, deber<br>año.<br>la Superi<br>tado de es | do enviado a<br>á enviar la dec<br>intendencia de<br>sta declaración? | estado<br>Iaración<br>I Medio |                                          |

Figura 16: Ejemplo de cambio de estado.